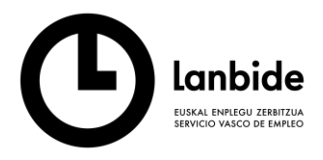

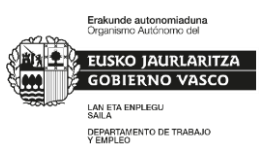

## VALIDACIÓN Y CONFIRMACIÓN DE LOS SERVICIOS RECIBIDOS A TRAVÉS DE WEB DE LANBIDE – *Mi Lanbidenet*.

Esta funcionalidad va a permitir a las personas usuarias confirmar la recepción de un servicio por parte de las entidades colaboradoras de Lanbide a través de <u>www.lanbide.eus</u> en el espacio personal *Mi Lanbidenet*. A este espacio se accede con identificación de "Usuario" y "Clave".

Dicho mecanismo va a permitir que dichos servicios puedan quedar registrados como "servicios firmados" en la aplicación de orientación de Lanbide. Estos servicios pasarán a ser registros equiparables a los validados a través de firma biométrica sobre la tableta WACOM y descritos en el documento INSTRUCCIONES REGISTRO ACTIVIDAD ORIENTACIÓN COLECTIVOS DE ATENCION PRIORITARIA. Si por cualquier razón no pudiera haberse podido recoger la firma biométrica después de cinco días hábiles desde su prestación en la aplicación de Lanbide, es posible que la persona lo pueda validar (firmar) a través de este método alternativo y complementario.

La aplicación como queda descrito en el documento INSTRUCCIONES REGISTRO ACTIVIDAD ORIENTACIÓN COLECTIVOS DE ATENCION PRIORITARIA, permite Crear y firmar

| Cerrar Sesion Castellano 🗸 Car                                                                                                    | nbiar Subservicio                |                                   |                                         |                                           | тома       | AS VINUESA |
|----------------------------------------------------------------------------------------------------|----------------------------------|-----------------------------------|-----------------------------------------|-------------------------------------------|------------|------------|
| Búsqueda Oferta de Servicios                                                                                                    | Ayuda                            |                                   |                                         |                                           |            |            |
| D - 78993006N - CRISTOBAL PA'<br>OR. REF.: Lanbide Bilbao Rekalde<br>TÉCNICA/O REF.: AURORABOTELLA R<br>ÚLTIMA VAL EMPLEABILIDAD:<br>ÚLTIMO APE: | YA CISNEROS<br>DSELLO            |                                   | Derivado/a a: PEÑ<br>SIT. ADM.: ALTA CI | ASCAL S.COOP. Tolosa<br>ON INTERMEDIACIÓN |            |            |
|                                                                                                    |                                  |                                   | Servi                                   | cios sin IPI - Lanbide                    |            |            |
| Servicio s                                                                                                    | 119958 ORIENTACIÓN INDI          | MDUAL                             |                                         |                                           |            |            |
| Fecha Solicitud                                                                                                    |                                  | Fecha Oferta                      |                                         | Fecha Realización                         | 19/07/2022 |            |
| Duración                                                                                                    | 50 En minutos                    | 00:50 en horas:minutos)           |                                         |                                           |            |            |
| Observaciones (1)                                                                                                    | Programa Colectivos Vulnerable   | a Ayuntamiento de                 |                                         |                                           |            |            |
| Resumen del trabajo realizado (2)                                                                                                    | (1) Información que se envia a S | EPE                               |                                         |                                           | ^          |            |
|                                                                                                    | (2) Este resumen será visible p  | ira la persona desde M Lanbidenet |                                         |                                           | ~          |            |
| Estado-Resultado                                                                                                    | Finaliza con resultado positivo  | Y                                 |                                         | Modalidad de prestación                   | PRESENCIAL |            |
|                                                                                                    |                                  |                                   |                                         | Crear y Firmar<br>Volver                  |            |            |

Si el proceso informático de <mark>Crear y Firmar</mark> no ha sido finalizado con éxito por razones técnicas, cabe la posibilidad de volver a firmar en los cinco días hábiles posteriores a través de la aplicación.

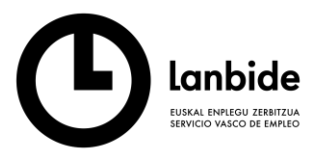

Desde botón Consulta y Gestión de servicios accedemos a cada línea equivalente a un servicio, la marcamos y procederíamos posteriormente a su firma desde Modificar y Firmar

|                                                                                                    | 25/04/2017                                                                                                    |                                                                                                    |                                                       | Derivado<br>SIT. ADM               | DIB B: PEÑASCAL S.COOP<br>A: Alta con Ntermedia | . en Solicitud, acepta       | DA                                                           |             |                                | <b>∆<sup>₩₩</sup></b> |
|----------------------------------------------------------------------------------------------------|----------------------------------------------------------------------------------------------------|----------------------------------------------------------------------------------------------------|-------------------------------------------------------|------------------------------------|-------------------------------------------------|------------------------------|--------------------------------------------------------------|-------------|--------------------------------|-----------------------|
|                                                                                                    | Centro de Empleo Servicios de hac                                                                                                    | e mas de 15 Meses Servicios previos a demanda                                                                                                    |                                                       |                                    |                                                 |                              |                                                              |             |                                |                       |
|                                                                                                    | ar filtros                                                                                                    |                                                                                                    |                                                       |                                    |                                                 |                              |                                                              |             |                                |                       |
|                                                                                                    | ERARIO = SERVICIO =                                                                                                    | DESCRIPCION SERVICIO =                                                                                                    | F.SOLIC #                                             | F.OFREC #                          | F.INICIO •                                      | F.FIN #                      | ESTADO =                                                     | Dur. •      | Centro Responsable =           | Oferta                |
| Image: Description of the second second in the second in the | 119958 ORIE                                                                                                    | NTACIÓN INDIVIDUAL                                                                                                    |                                                       |                                    | 25/01/2021                                      | 2501/2021                    | Finaliza con resultado positivo-NO PRE SENCIAL               | 00:35       | PEÑASCAL SICIOOP               |                       |
|                                                                                                    | 1 19953 CURI                                                                                                    | RICULUM + CARTAINDIMDUAL                                                                                                    |                                                       |                                    | 18.01/2021                                      | 1801/2021                    | Finaliza con resultado positivo-NO PRE SENCIAL               | 00:20       | PEÑASCAL S.COOP.               |                       |
| image       image       image <td< td=""><td>119958 ORIE</td><td>NTACION INDIVIDUAL</td><td></td><td></td><td>17/11/2020</td><td>17/11/2020</td><td>Finaliza con resultado positivo</td><td>00:50</td><td>OARSOALDE APROYECTO SINGULAR 2</td><td>20002217</td></td<>                                                                                                    | 119958 ORIE                                                                                                    | NTACION INDIVIDUAL                                                                                                    |                                                       |                                    | 17/11/2020                                      | 17/11/2020                   | Finaliza con resultado positivo                              | 00:50       | OARSOALDE APROYECTO SINGULAR 2 | 20002217              |
| iein     iein     iein     iein     iein     iein     iein                                                                                                    | 149961 Deriv                                                                                                    | ación a Centro de Em pleo                                                                                                    |                                                       | 18/11/2020                         | 111112424                                       | 2011/2020                    | Servicio ofrecido                                            | 00:00       | PEÑASCAL S.C.O.OP.             | 19005714              |
|                                                                                                    | 149959 DER/                                                                                                    | VACIÓN A ENTIDAD COLABORADORA                                                                                                    |                                                       |                                    |                                                 |                              | Asignado-a nominalm ente                                     | 00:00       | PEÑASCALS.COOP.                | 19005485              |
| Cento Responsable       PENASCAL SCOOP. Tolos       Subservicio       Pegrama Colectivos Kulinerables       Termino         Inerario       Servicios       119958 - ORIENTACION INDIMUMAL       Image: Centor Responsable       Termino       Termino                                                                                                    | VAL EMPLEABILIDAD:<br>APE:                                                                                                    |                                                                                                    |                                                       |                                    | Servicio                                        | os en ro                     | ijo : requieren fi                                           | rma         |                                |                       |
| Cento Responsable PENASCAL SCOOP. Tolesa Subservido Pograma Colectivos Vulnerables   Interario Servidos 19958 - ORIENTACIÓN INDIMUDUL Image: Colectivos Vulnerables   Focha Soliciud Sole ninubes (0050 en horas minubes) Image: Colectivos Vulnerables   Colectivos vulnerables Image: Colectivos Vulnerables   Colectivos vulnerables Image: Colectivos Vulnerables   Colectivos vulnerab                                                                                                    |                                                                                                    |                                                                                                    |                                                       |                                    |                                                 |                              | Modificación de Servici                                      | D           |                                |                       |
| Centro Responsable PENASCAL SCOOP Tolosa Subservicio Programa Colectivos Vulnerables Techcio   Itinerario Servicios Servicios I19958-ORIENTACIÓN INDIVIDUAL Image: Colectivos Vulnerables   Fecha Solicitud Se fen minutos (00.50 en horas minutos) Fecha Realización 19.007.2022 Image: Colectivos Vulnerables   Observaciones Servicio (1) Colectivos vulnerables Image: Colectivos Vulnerables Image: Colectivos Vulnerables   Resumen del trabejo realizació Se informa                                                                                                    |                                                                                                    |                                                                                                    |                                                       |                                    |                                                 |                              |                                                              |             |                                |                       |
| Facha Solidud Fecha Oerta   Sol En minulos (0050 en horas minulos)   Observaciones Serviclo (1) Solectivos vulnerables   (1) Información que se envía a SEPE   Resumen del trabajo realizado (2)   Se informa """"""""""""""""""""""""""""""""""""                                                                                                    |                                                                                                    |                                                                                                    |                                                       |                                    |                                                 |                              |                                                              |             |                                | æ., .                 |
| Duradón Sel n minutos (0050 en horas minutos)   Observaciones Senricio (1) Colectious vulnerables   (1)Información que se envia a SEPE   Resumen del trabajo realizado (2)   (2) Este resumen será visible para la persona desde M Lanbidenet   Colerda Aeignada   Estado-Resultado   Finaliza con resultado positiro   Modalidad de prestación   PRESENCIAL   Fecha   19/07/2022   Satir                                                                                                    | Centro Responsable                                                                                                    | PEÑASCAL S.COOP. Tol                                                                                                    | osa<br>Ser                                            | vicios                             | 119958                                          | Subservicio                  | Programa Colectivos Vulnera                                  | bles        |                                | Técnic<br>Orient      |
| Observationes Servicio (1)       Colectivos vulnerables         (1) Información que se envia a SEPE         Resumen del trabajo realizado (2)       Se informa                                                                                                    | Centro Responsable<br>Itinerario<br>Fecha Solicitud                                                                                                    | PEÑASCAL S.COOP. Tol                                                                                                    | osa<br>Ser<br>Fecha                                   | vicio s<br>Oferta                  | 119958                                          | Subservicio<br>- ORIENTACIÓN | Programa Colectivos Vulnera<br>INDIVIDUAL<br>Fecha Realizaci | bles        | 19/07/2022                     | Técnic<br>Orient      |
| (1) Información que se envira a SEPE         Resumen del tabajo realizado (2)         Se informa                                                                                                    | Centro Responsable<br>Itinerario<br>Fecha Solicitud<br>Duración                                                                                                    | PEÑASCAL SCOOP. Tok                                                                                                    | osa<br>Ser<br>Fecha<br>tos (00:50 en ho               | vicios<br>Oferta<br>oras:minutos)  | 119958                                          | Subservicio<br>- ORIENTACIÓN | Programa Colectivos Vulnera<br>INDIMDUAL<br>Fecha Realizaci  | bles<br>ón  | V<br>19/07/2022                | Técnic<br>Orient      |
| Resumen del tabajo realizado (2)       Se informa,                                                                                                    | Centro Responsable<br>Itinerario<br>Fecha Solicitud<br>Duración<br>Observaciones Servicio (1)                                                                      | PEÑASCAL SCOOP Tol                                                                                                    | osa<br>Ser<br>Fecha<br>tos (00:50 en ho               | rvicios<br>Oferta<br>pras:minutos) | 119958                                          | Subservicio<br>- ORIENTACIÓN | Programa Colectivos Vulnera<br>INDIMDUAL<br>Fecha Realizaci  | bles<br>ón  | 19/07/2022                     | Técnic<br>Orient      |
| Cierta Asignada                                                                                                    | Centro Responsable<br>Itinerario<br>Fecha Solicitud<br>Duración<br>Observaciones Servicio (1)                                                                      | PEÑASCAL SCOOP. Tol                                                                                                    | osa<br>Ser<br>Fecha<br>los (00:50 en ho<br>wia a SEPE | vicios<br>Oferta<br>oras:minutos)  | 119958                                          | Subservicio<br>- ORIENTACIÓN | Programa Colectivos Vulnera<br>INDIVIDUAL<br>Fecha Realizaci | ón          | 19/07/2022                     | Técnic<br>Orient      |
| (2) Este resumen será visible para la persona desde M Lanbidenet<br>Oferta Aelgnada Estado-Resultado Finaliza con resultado positivo Modalidad de prestación PRESENCIAL Fecha estado                                                                                                    | Centro Responsable<br>Itinerario<br>Fecha Solicitud<br>Duración<br>Obserraciones Senricio (1)<br>Resumen del trabajo realii                                        | PEÑASCAL SCOOP. Tol<br>50 En minut<br>Colectivos vulnerables<br>(1) Información que se er<br>zzdo (2) Se informa.                                        | osa<br>Ser<br>Fecha<br>os (00:50 en ho<br>wia a SEPE  | vicios<br>Oferta<br>oras minutos ) | 119958                                          | Subservicio<br>- ORIENTACIÓN | Programa Colectivos Vulnera<br>INDIMDUAL<br>Fecha Realizaci  | bles<br>ión | 19/07/2022                     | Técnic<br>Orient      |
| Oferta Aeignada         Estado-Resultado         Finaliza con resultado positivo         Modalidad de prestación         PRESENCIAL         Fecha         estado                                                                                                    | Centro Responsable<br>Itinerario<br>Fecha Solicitud<br>Duración<br>Observaciones Servicio (1)<br>Resumen del trabajo realiz                                        | PEÑASCAL SCOOP. Tek<br>50 En minut<br>Colectivos vuherables<br>(1) Información que se er<br>zado (2) Se informa                                          | ser<br>Fecha<br>los (00.50 en ho<br>wria a SEPE       | vidos<br>Oferta<br>vras minutos )  | [119958                                         | Subservido<br>- ORIENTACIÓN  | Programa Colectivos Vulnera<br>INDIMDUAL<br>Fecha Realizaci  | ón          | 1907/2022                      | Técnic<br>Orient      |
| Estado-Resultado Finaliza con resultado positivo V Modalidad de prestación PRESENCIAL V Fecha estado Modificar y Firmar Salir                                                                                                    | Centro Responsable<br>Itinerario<br>Fecha Solicitud<br>Duración<br>Observaciones Servicio (1)<br>Resumen del trabajo realiz                                        | PEÑASCAL SCOOP. Tol                                                                                                    | sible para la perso                                   | vidos<br>Oferta<br>prasminutos )   | 119958                                          | Subservicio                  | Programa Colectivos Vulnera<br>INDIMDUAL<br>Fecha Realizac   | ón          | 19/07/2022                     | Técnic<br>Orient      |
| Modificar y Firmar<br>Salir                                                                                                    | Centro Responsable<br>Itinerario<br>Fecha Solicitud<br>Duración<br>Observaciones Servicio (1)<br>Resumen del trabajo realiz                                        | PEÑASCAL SCOOP. Tol                                                                                                    | ser<br>Fecha<br>os (00:50 en ho<br>wia a SEPE         | vicios<br>Oferta<br>vras minutos ) | til9958.                                        | Subservido                   | Programa Colectivos Vulnera<br>INDIMDUAL<br>Fecha Realizaci  | ón          | 19/07/2022                     | Técnic<br>Orient      |
|                                                                                                    | Centro Responsable<br>Itinerario<br>Fecha Solicitud<br>Duración<br>Observaciones Servicio (1,<br>Resumen del trabajo realit<br>Oferta Asignada<br>Estado-Resultado | PEÑASCAL SCOOP. Tek<br>50 En minut<br>Colectivos vulnerables<br>(1) Información que se er<br>zado (2) Este resumen será vis<br>Finaliza con resultado po | sitivo                                                | vicios<br>Cferta<br>tras.minutos)  | ti19958                                         | Subservicio ORIENTACIÓN      | Programa Colectivos Vulnera<br>INDIMDUAL<br>Fecha Realizaci  | bles<br>óón | [19.07/2022]                   | Técnic<br>Orient      |

Pero a su vez se abre la posibilidad para la persona usuaria de VALIDAR SERVICIOS RECIBIDOS PENDIENTES DE FIRMA A TRAVÉS DE *Mi Lanbidenet* - www.lanbide.eus

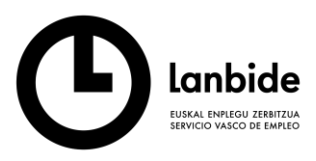

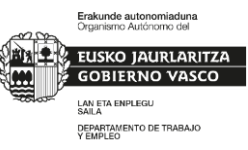

Desde el espacio Mi Lanbidenet en el apartado "Servicios Recibidos / Servicios de orientación para el empleo" emergerá una nueva información con los Servicios recibidos pendientes de firma

| PLEO FORMACIÓN ORIENTACIÓN                                                                                  | EMPRESAS              |                                                                                                    |                     |                                                             | 0,                               | AARIA NIEVES                 |
|----------------------------------------------------------------------------------------------------|-----------------------|----------------------------------------------------------------------------------------------------|---------------------|-------------------------------------------------------------|----------------------------------|------------------------------|
| stás en Inicio $ ightarrow$ Mi Lanbide $ ightarrow$ Servicion                                               |                       |                                                                                                    |                     | Escribe aquello q                                           | ue buscas                        |                              |
| Mi lanbidenet                                                                                               | Servici               | os de orientaciór                                                                                           | n pa                | ra el emp                                                   | leo                              |                              |
| Mi demanda/Renovar                                                                                          | Desde                 | Elige una fecha Form                                                                                        |                     |                                                             |                                  |                              |
| Mi demanda/Revisar<br>Mi cuenta Formación                                                                   | Hasta                 | Elige una fecha Form                                                                                        |                     |                                                             |                                  |                              |
| Mis ofertas de empleo                                                                                       | Texto                 | Sólo letras y números                                                                                       |                     |                                                             |                                  |                              |
| Mis candidaturas<br>Mis documentos                                                                          | Tipo                  | 🖉 Grupal 🛛 🖉 Individual                                                                                     |                     |                                                             |                                  |                              |
| fis cursos/Talleres                                                                                         | Estado                | 🗆 Servicios Iniciados 🛛 Servici                                                                             | os Finali           | zados                                                       |                                  |                              |
| Modificar datos de contacto                                                                                 |                       | Q Buscar                                                                                                    |                     |                                                             |                                  |                              |
| Modificar contraseña                                                                                        |                       |                                                                                                    |                     |                                                             |                                  |                              |
| Servicios Recibidos  Servicios de orientación para el empireo  Servicios de orientación para el autoempireo | Por favor, seleccione | rvicios recibidos pendientes<br>necesitamos que confirme que ha rei<br>aquellos servicios que haya recibido | ibido lo<br>y pinch | <b>ma</b><br>s servicios detallado<br>e en el botón "Firmar | s a continuaci<br>servicios sele | ón. Para ello<br>eccionados* |
| Certificados e Informes                                                                                     | Firmar                | Servicio                                                                                                    | Tipo                | Centro                                                      | Fecha Ser.                       | Duración                     |
| lertas                                                                                                    |                       | PRUEBAS DE SELECCIÓN INDIVIDUAL                                                                             | NP                  | PEÑASCAL S.COOP.                                            | 19/01/2021                       | 99:15 h.                     |
| erechos LOPD                                                                                                |                       | CURRICULUM + CARTA INDIVIDUAL                                                                               | NP                  | PEÑASCAL S.COOP.                                            | 25/01/2021                       | 0:20 h.                      |
| /i RGI                                                                                                    |                       | ORIENTACIÓN INDIVIDUAL                                                                                      | NP                  | PEÑASCAL S.COOP.                                            | 25/01/2021                       | 0:35 h.                      |
|                                                                                                    | Tino ' P = Pr         | esencial NP = No researcial                                                                                 |                     |                                                             |                                  |                              |

Para confirmar que efectivamente la persona ha recibido los servicios debe seleccionar los servicios que quiere validar. Podrá visualizar en la ?? el resumen del servicio redactado por el personal orientador. Posteriormente podrá firmar la recepción del servicio en el botón Firmar servicios seleccionados

| Servicios Recibidos -                                               | <b>a</b>     | arvicios recibidos nendientes                                                                  | do fir                             | ma                                                 |                |          |
|---------------------------------------------------------------------|--------------|------------------------------------------------------------------------------------------------|------------------------------------|----------------------------------------------------|----------------|----------|
| <ul> <li>Servicios de orientación para<br/>el empleo</li> </ul>     | Por favor    | necesitamos que confirme que ha rec                                                            | ibido lo                           | e servicios detallador                             | s a continuaci | ón Para  |
| <ul> <li>Servicios de orientación para<br/>el autoempleo</li> </ul> | seleccion    | ne aquellos servicios que haya recibido                                                        | y pinch                            | e en el botón "Firmar                              | servicios sele | ccionado |
| Certificados e Informes                                             | Firmar       | Servicio                                                                                       | Тіро                               | Centro                                             | Fecha Ser.     | Duració  |
| Alertas                                                             | → ☑          | PRUEBAS DE SELECCIÓN INDIVIDUAL                                                                | NP                                 | PEÑASCAL S.COOP.                                   | 19/01/2021     | 99:15 h  |
| Derechos LOPD                                                       | → ✓          | URRICULUM + CARTA INDIVIDUAL                                                                   | NP                                 | PEÑASCAL S.COOP.                                   | 25/01/2021     | 0:20 h.  |
| Autopresentación                                                    |              | •                                                                                              |                                    |                                                    |                |          |
| Mi RGI 🛛 🔸                                                          |              | ORIENTACIÓN INDIVIDUAL                                                                         | NP                                 | PEÑASCAL S.COOP.                                   | 25/01/2021     | 0:35 h.  |
| Preguntas frecuentes                                                | Tipo : P = F | Prese<br>trabajo de reparto y posibilidad de apunta<br>citamos en un mes para recabar recursos | pretende<br>rse al cur<br>personal | temporalmente hacer<br>so de logística. Nos<br>es. |                |          |
|                                                                     |              | Firmar servi                                                                                   | cios sel                           | eccionados                                         |                |          |

Emerge una pantalla de confirmación de la firma de servicios recibidos con el correspondiente botón de confirmación Continuar. La persona también puede informar de la no conformidad con la información emergente a través de Cancelar

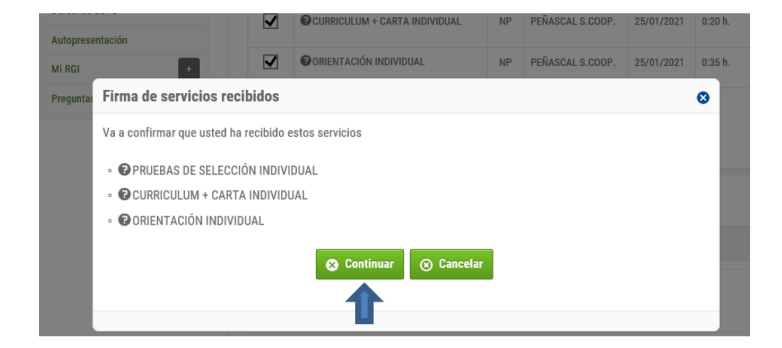

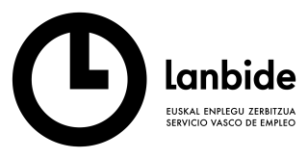

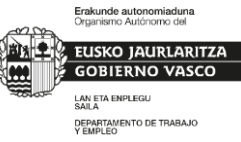

La funcionalidad permite al usuario/a acceder y ver el documento equivalente al de la firma Biométrica.

A través de: Ver documento de firma (PDF)

## Confirmación de servicios recibidos

Gracias por confirmar la recepción de los siguientes servicios de orientación:

| CURRICULUM + CARTA INDIVIDUAL   | PEÑASCAL S.COOP. | 25/01/2021 | 0:20 h.  |
|---------------------------------|------------------|------------|----------|
| PRUEBAS DE SELECCIÓN INDIVIDUAL | PEÑASCAL S.COOP. | 19/01/2021 | 99:15 h. |
| ORIENTACIÓN INDIVIDUAL          | PEÑASCAL S.COOP. | 25/01/2021 | 0:35 h.  |
| Ver documento de firma (PDF)    |                  |            |          |

Entonces emerge el *Documento de confirmación de servicios recibidos* con traza de nombre, fecha y hora de la firma a través de Mi Lanbidenet.

| Nombre y apellidos del demandante:<br>D.O.I.: 78877538G | •                    |      |       |    |
|---------------------------------------------------------|----------------------|------|-------|----|
|                                                         |                      |      |       |    |
|                                                         | SERVICIOS REALIZADOS |      |       |    |
| Servicio                                                | SERVICIOS REALIZADOS | Tipo | Fecha | Du |

## RESULTADO DEL PROCESO DE FIRMA A TRAVÉS DE *Mi Lanbidenet* EN LA APLICACIÓN DE ORIENTACIÓN

En la Consulta y Gestión de Servicios el servicio ha pasado a ser servicio firmado en color Verde y <u>por</u> <u>lo tanto equivalente a la firma.</u>

| lostar filtos | E          | Lanbide<br>USKAL ENFICOU ZEBITZUA<br>ERVICIO VASCO DE EMPLEO |           |           |            |            |                                 |        |                      | Erakunde autonomiaduna<br>Organismo Autonomo del<br>EUSKO JAURLARITZA<br>ODBIERNO VASCO<br>LAN ETA ENPLECU<br>SALA<br>DEPARTANENTO DE TRABAJO<br>Y EMPLEO |
|---------------|------------|--------------------------------------------------------------|-----------|-----------|------------|------------|---------------------------------|--------|----------------------|----------------------------------------------------------------------------------------------------|
| ITINERARIO 🛊  | SERVICIO o | DESCRIPCION SERVICIO #                                       | F.SOLIC # | F.OFREC ¢ | FJNICIO +  | F.FIN ¢    | ESTADO #                        | Dur. ¢ | Centro Responsable # |                                                                                                    |
|               | 119958     | ORIENTACIÓN INDIVIDUAL                                       |           |           | 25/01/2021 | 25/01/2021 | Finaliza con resultado positivo | 00:35  | PEÑASCALS.COOP.      |                                                                                                    |